# **ELEKTRONSKI VIRI**

(BAZE PODATKOV S POLNIMI BESEDILI)

### DOSTOP

Do zbirke elektronskih virov dostopamo preko domače spletne strani UKM <u>https://ukm.um.si/</u>.

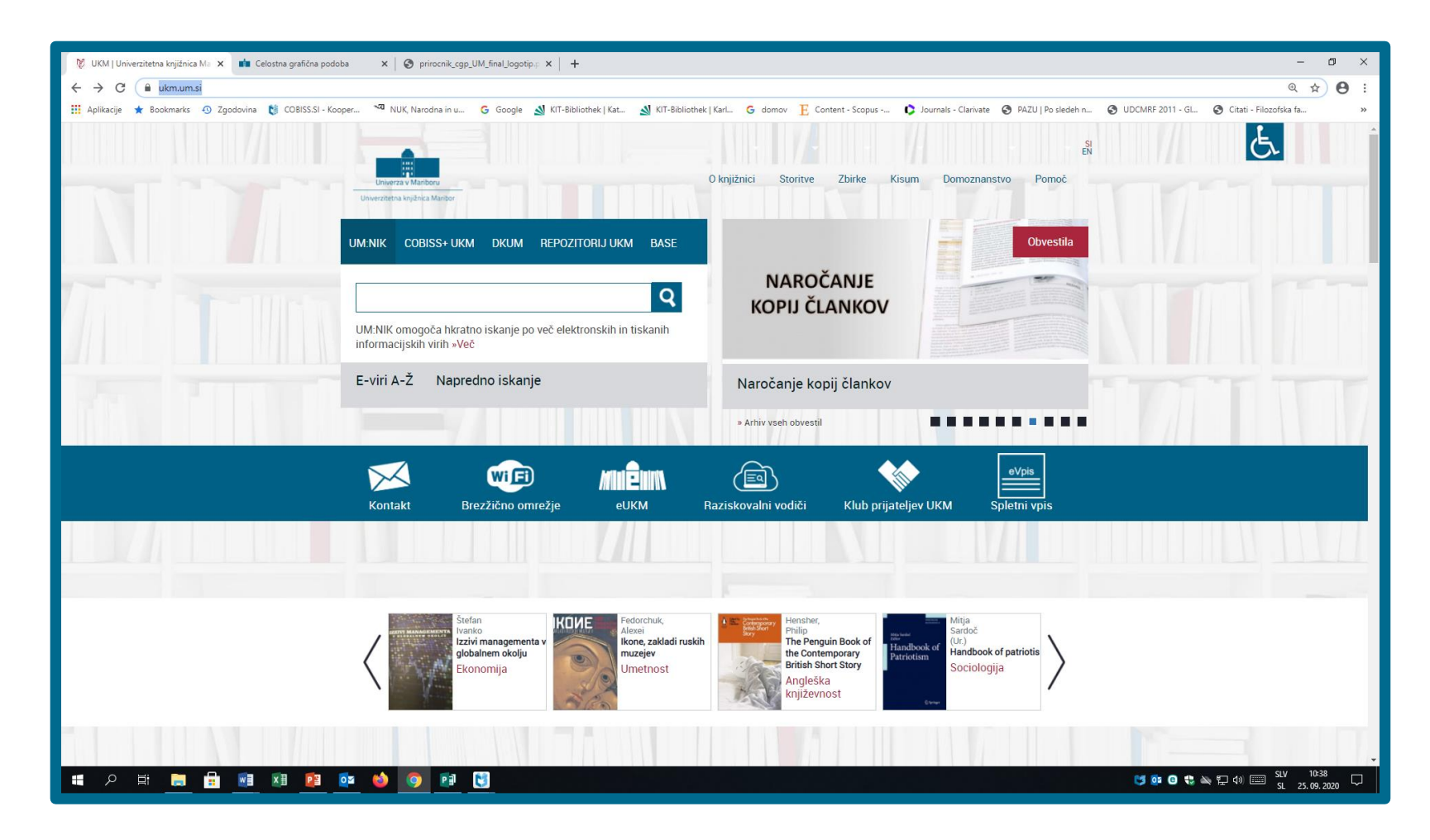

### Na zavihku ZBIRKE izberemo ELEKTRONSKI VIRI.

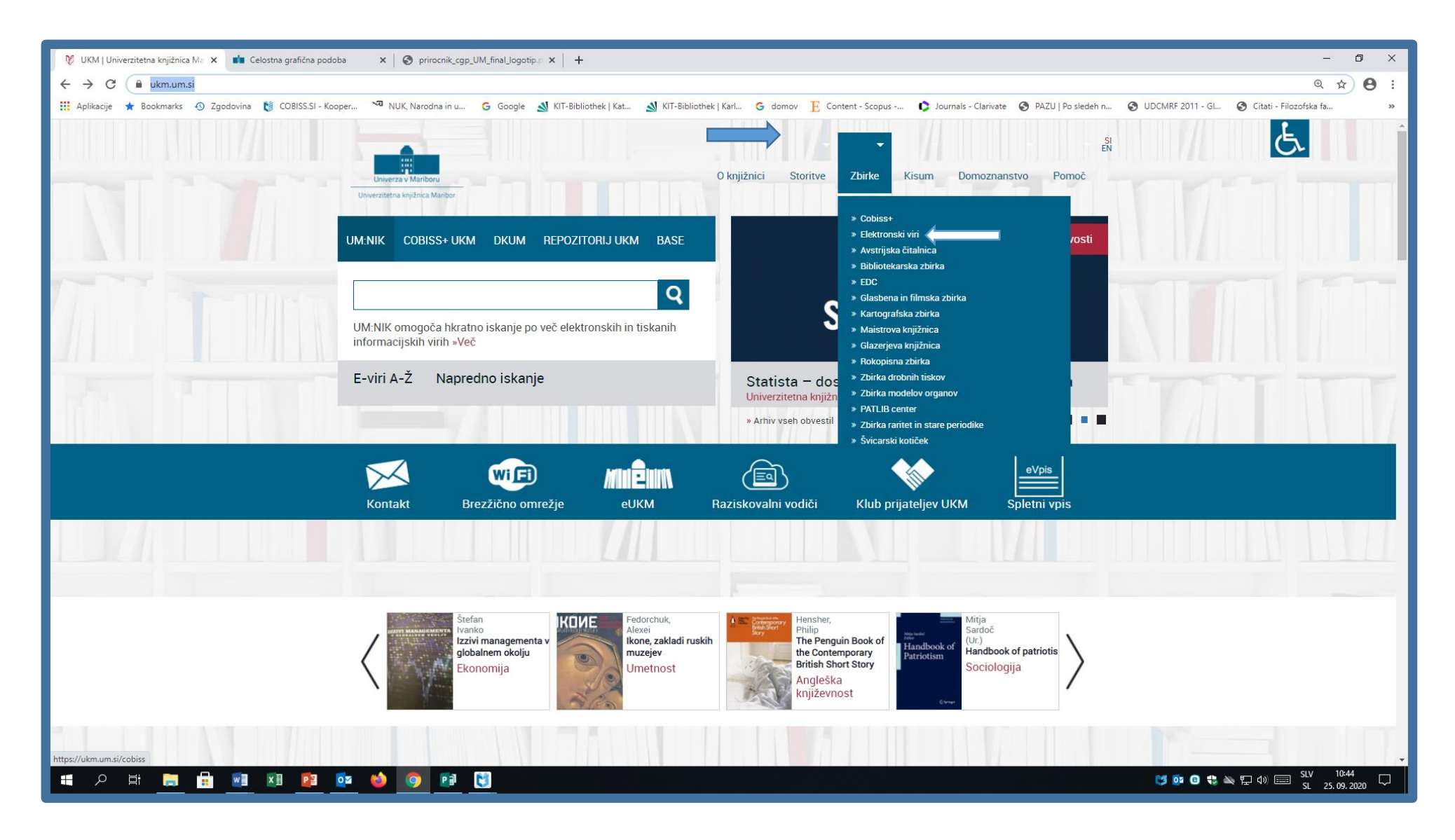

## Na uvodni strani najdemo navodila, kako dostopati Z ODDALJENIH LOKACIJ. S klikom na besedilo "z <u>oddaljenih lokacij</u>", se odprejo navodila za prijavo.

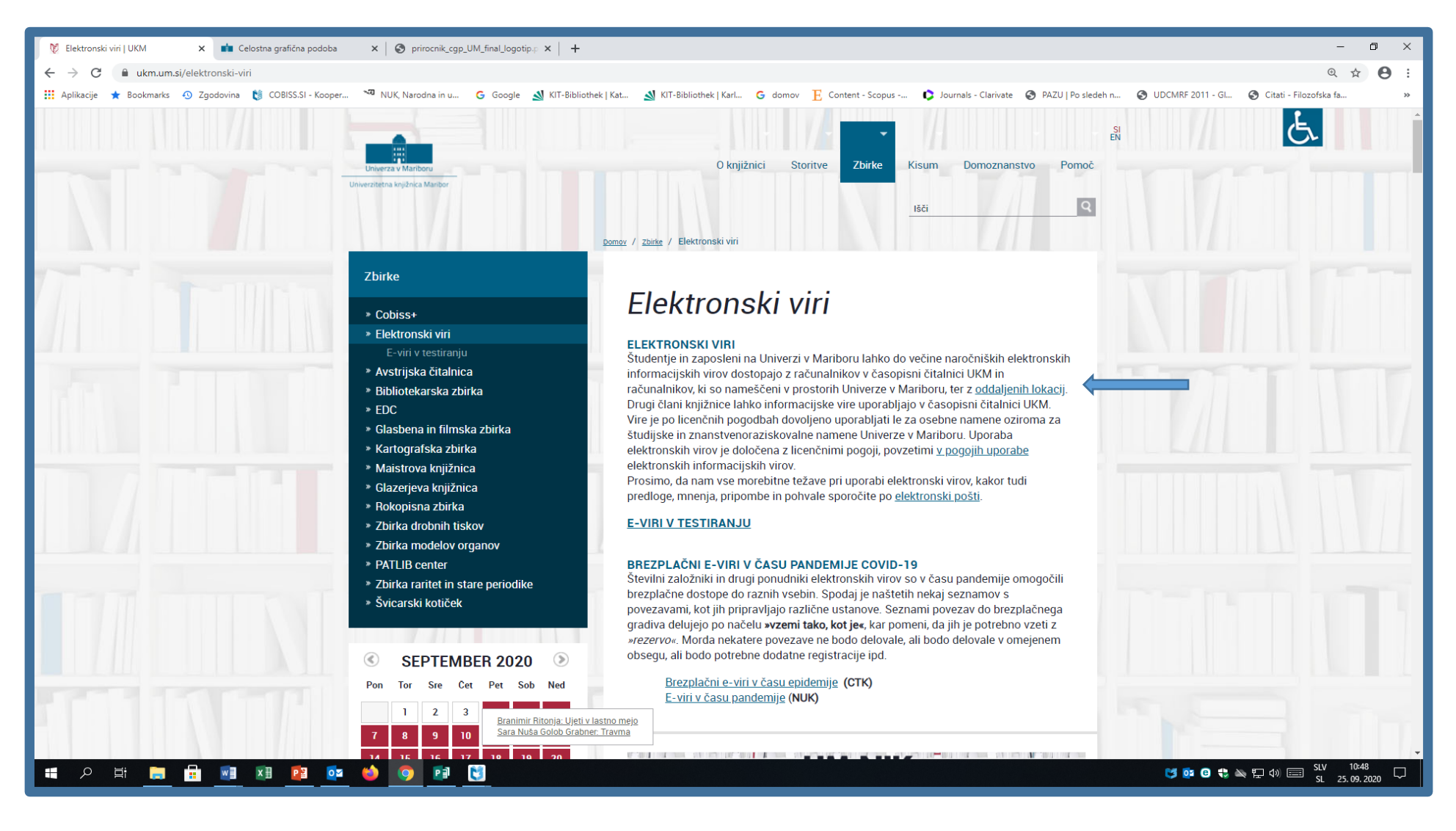

Prijavo izvedete na sledeči način.

- Uporabniško ime: <u>ukm.0099999@libroam.si</u>
- Geslo: xxxxxx

Številka v uporabniškem imenu je številka knjižnične izkaznice.

(če je npr. št. knjižnične izkaznice 99999 se predhodno vpišejo ničle do sedemmestnega števila).

Kot geslo vnesete izbrano geslo za uporabo storitev Moja knjižnica ali Libroam. Pazite na pravilen vnos velikih in malih črk.

Pogoji za oddaljen dostop:

- veljaven status študenta Univerze v Mariboru ali zaposlenega na Univerzi v Mariboru,
- veljavno (podaljšano) članstvo v knjižnici,
- izbrano osebno geslo za uporabo storitev Moja knjižnica ali Libroam,
- brez dolgov,
- ni kršitev pravil, ki veljajo v omrežju Eduroam/Libroam.

(http://ukm.um.si/oddaljen-dostop-do-e-virov-0)

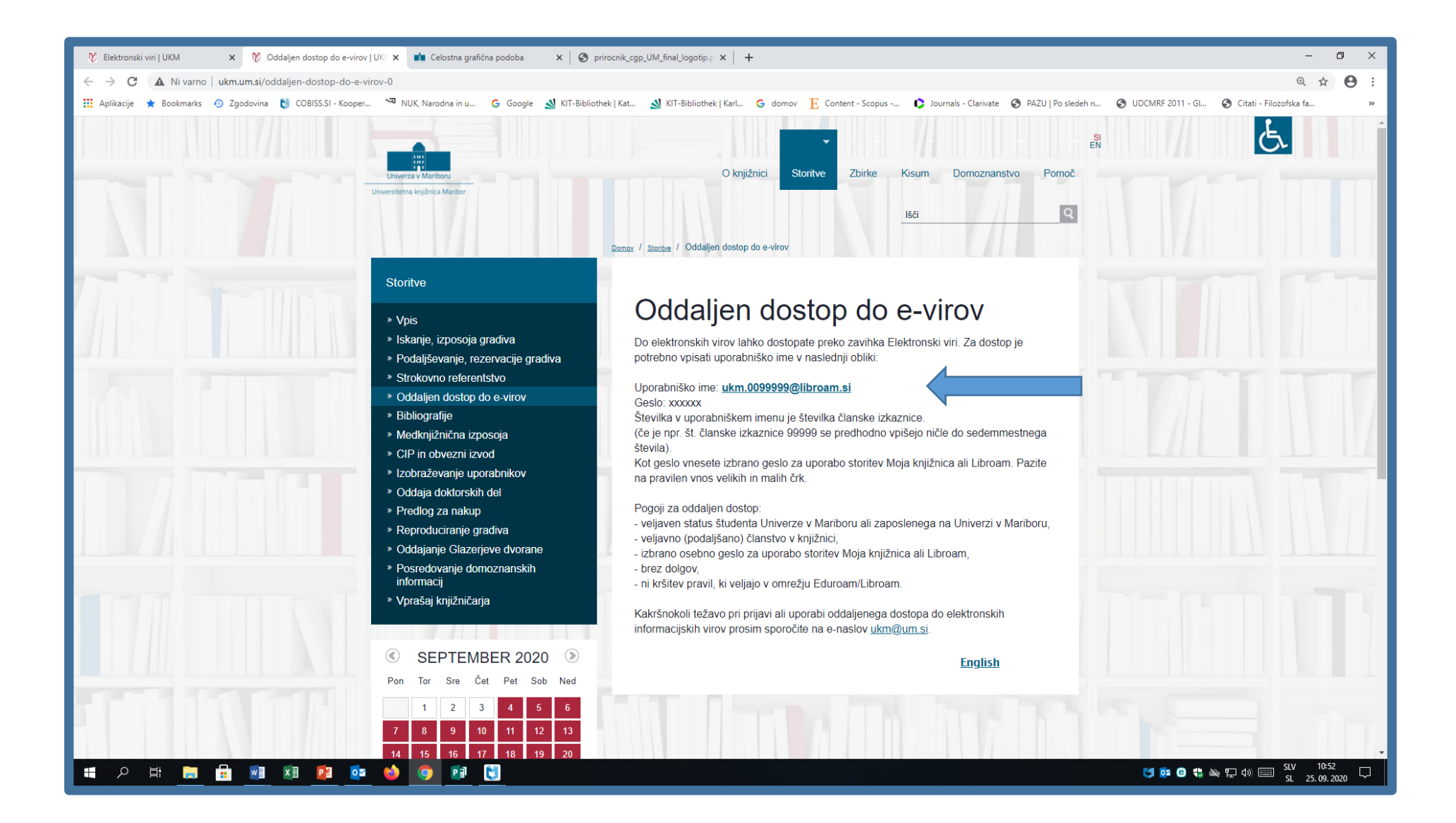

Ko se z drsnikom pomaknemo po strani navzdol, vidimo seznam elektronski virov. Izberemo bazo podatkov in se prijavimo na zgoraj navedeni način.

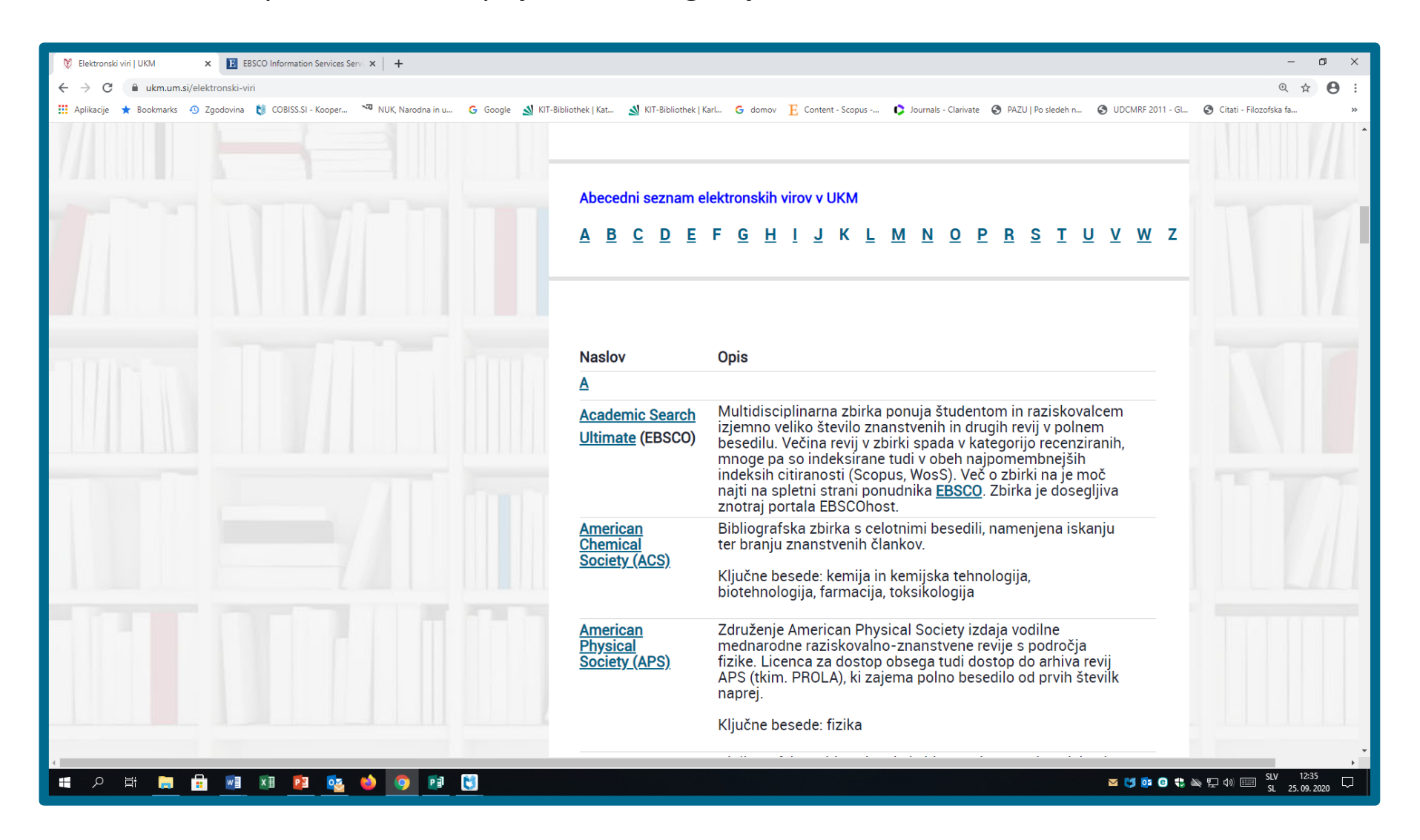

#### Primer iskanja: JSTOR

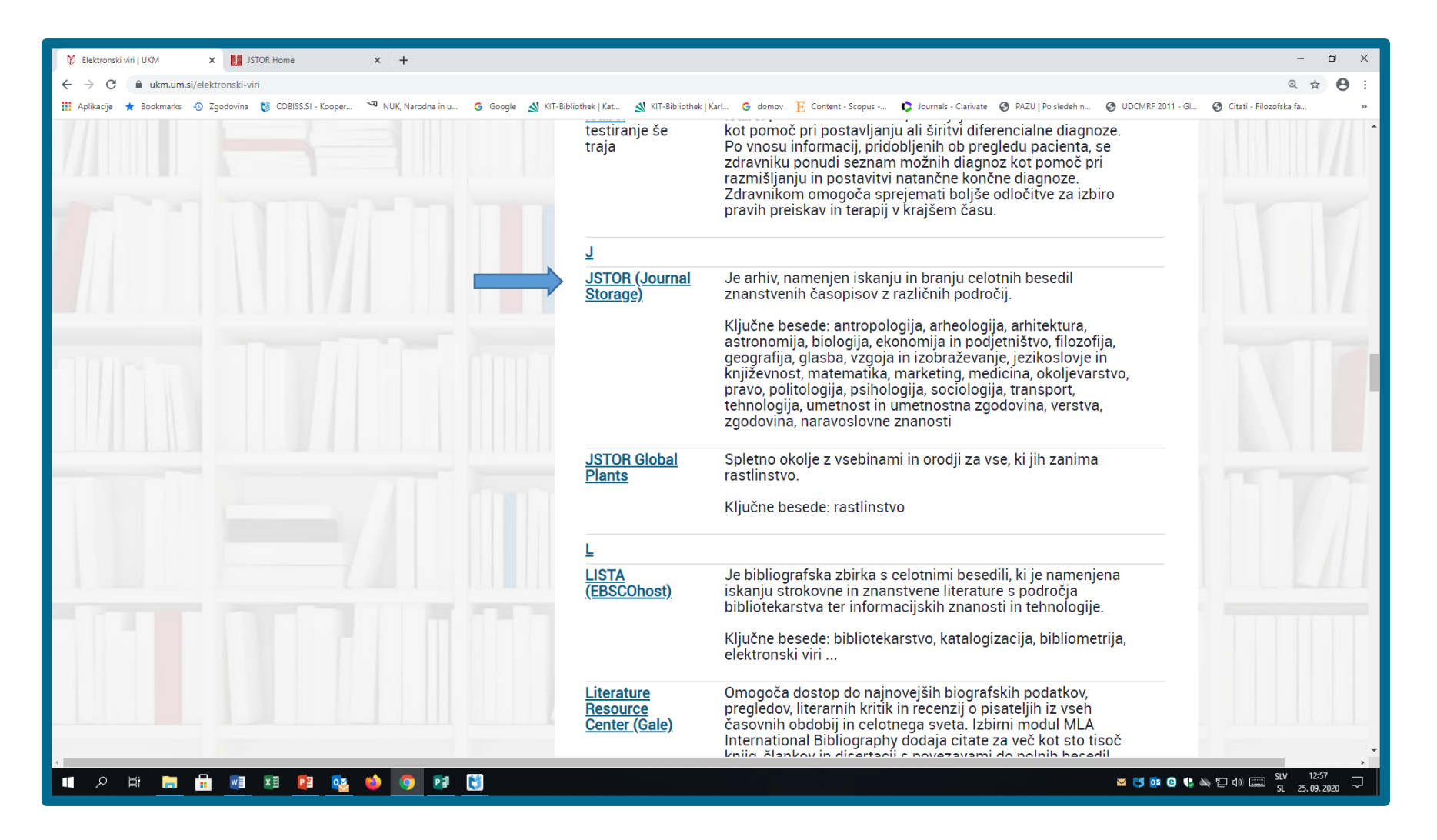

### Po prijavi z uporabniškim imenom in geslom se odpre začetna stran iskalnika.

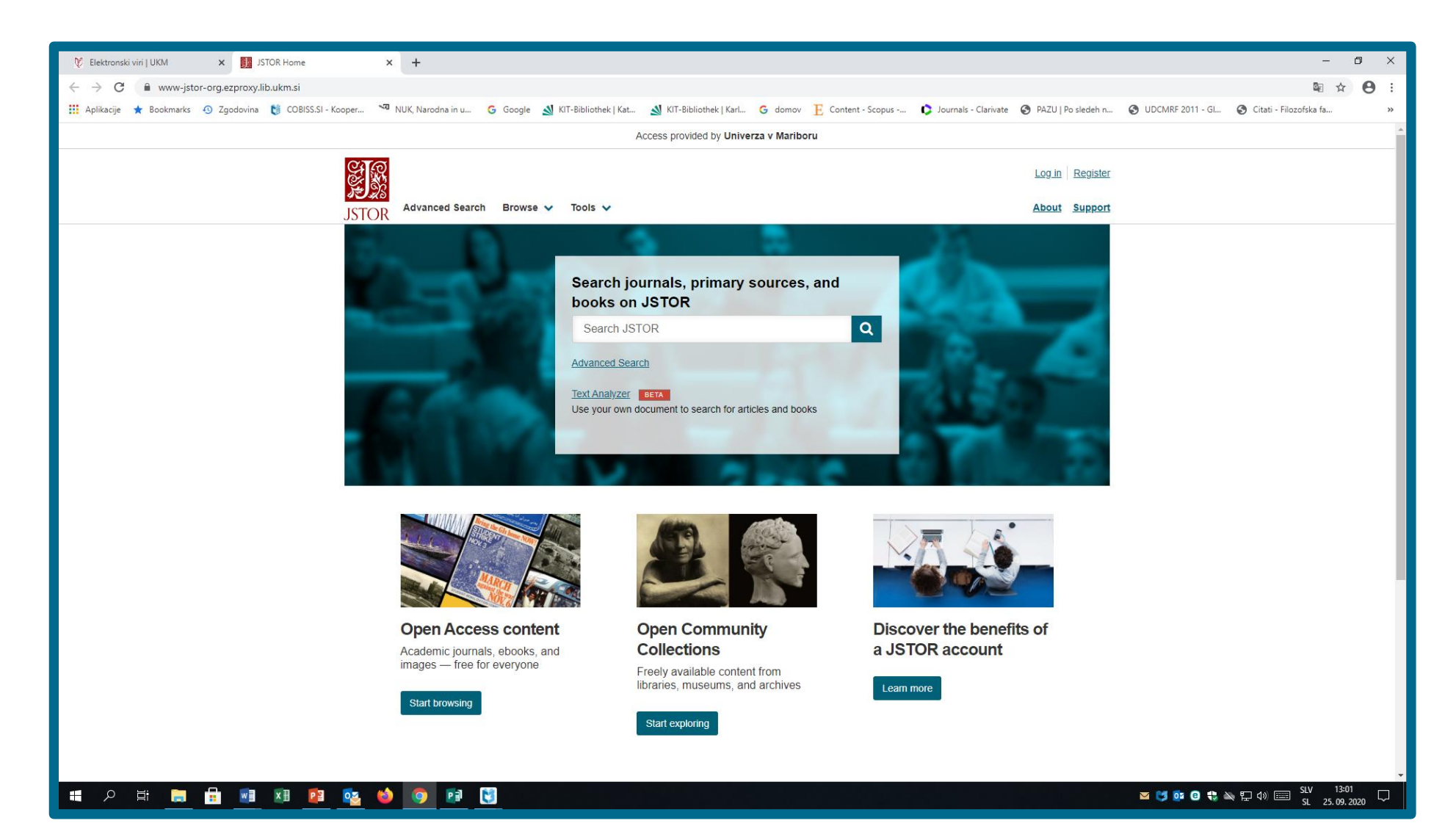

### Uporabnikom predlagamo izbiro naprednega iskanja (Advanced Search).

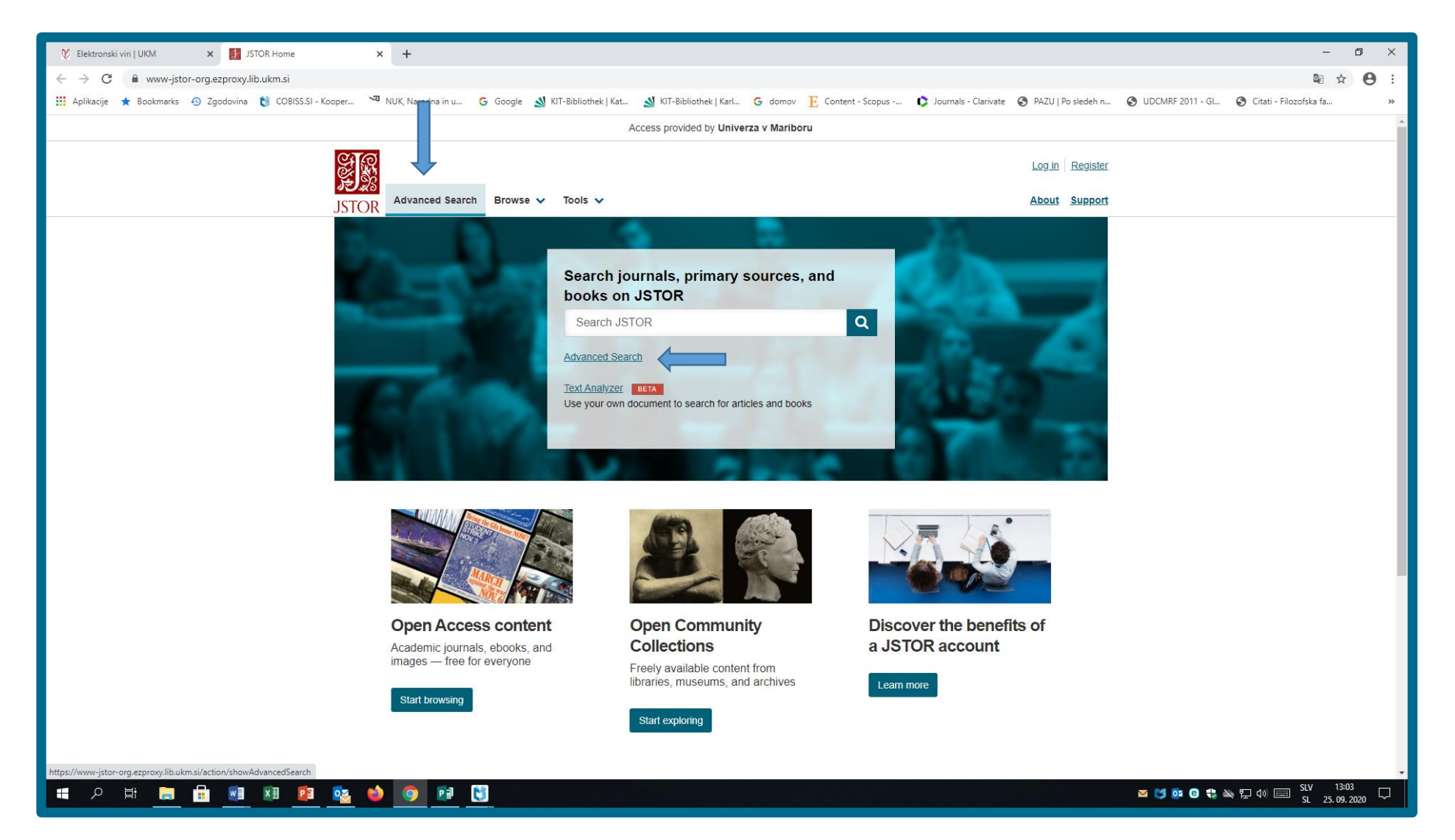

- Pregledamo stran, aktivna polja in vpišemo podatke za iskanje.
- Pazimo na pravopis.
- Ključne besede vpisujemo v angleškem jeziku.

Navodila za iskanje najdete na povezavi "Search Help".

| 🕅 Elektronski viri   UKM x 🛐 JSTOR: Advanced Search x +                                                                                                    | – 0 ×                                               |
|----------------------------------------------------------------------------------------------------|-----------------------------------------------------|
| ← → C 🔒 www-jstor-org.ezproxy.lib.ukm.si/action/showAdvancedSearch                                                                                                    | ⊠ ☆ 😬 :                                             |
| 🔢 Aplikacije ★ Bookmarks 📀 Zgodovina 👏 COBISS.S.I - Kooper 🐄 NUK, Narodna in u G Google 🔬 KIT-Bibliothek   Kat 🔬 KIT-Bibliothek   Kat G domov 📙 Content - Scopus 🗘 Journals - Clarivate 📀 PAZU   Po slev | deh n 🔇 UDCMRF 2011 - Gl 🏈 Citati - Filozofska fa » |
| Access provided by Univerza v Mariboru                                                                                                    |                                                     |
|                                                                                                    |                                                     |
|                                                                                                    | gister                                              |
| JSTOR Advanced Search Browse ✓ Tools ✓ About Su                                                                                                    | aport                                               |
|                                                                                                    |                                                     |
|                                                                                                    |                                                     |
| Kauward                                                                                                    |                                                     |
|                                                                                                    |                                                     |
| All fields 👻                                                                                                    |                                                     |
| Second Keyword                                                                                                    |                                                     |
| AND V All fields V                                                                                                    |                                                     |
|                                                                                                    |                                                     |
| Add a search box                                                                                                    |                                                     |
| Select an access type                                                                                                    |                                                     |
| Content L can access                                                                                                    |                                                     |
|                                                                                                    |                                                     |
| Submit Advanced Search                                                                                                    |                                                     |
|                                                                                                    |                                                     |
|                                                                                                    |                                                     |
| Narrow Results                                                                                                    |                                                     |
| Item Type                                                                                                    |                                                     |
| Articles Research Reports                                                                                                    |                                                     |
| Reviews Pampniets Rooks Miscellaneous                                                                                                    |                                                     |
|                                                                                                    |                                                     |
| Language                                                                                                    |                                                     |
| All Languages 🗸                                                                                                    |                                                     |
| Publication Date                                                                                                    | •                                                   |
| 🖷 A 井 🚍 💼 🗷 🕺 😰 🎨 🏟 👩 📾 関                                                                                                    | 図 💕 📴 🕝 🟶 🛰 🏆 40) 📟 SLV 13:11 🖓                     |
|                                                                                                    | 32 23, 03, 2020                                     |